## CARA MENJALANKAN PROGRAM

- 1. Instal xampp versi xampp-win32-1.8.1-VC9-installer yang dapat di download http://filehippo.com/mac/download\_xampp\_for\_mac/.
- Instal notepad++ versi npp.6.7.4.Installer yang dapat di download di https://notepad-plus-plus.org/download/v7.4.2.html.
- 3. Instal Google Chrome
- 4. Jalankan XAMPP (xampp-control.exe).
- 5. Klik start pada Apache dan MySQL.
- Buka Google Chrome dan ketikkan pada url <u>http://localhost/phpmyadmin</u> klik pada Databases kemudian buat database dengan nama batik (tanpa tanda petik) pada kolom Create database , lalu klik Create.
- 7. Buat tabel dan filed , dilihat di listing program.
- 8. Buat folder baru di dalam C:\xampp\htdocs\tugas\_akhir.
- Buat file dan folder, sesuaikan namanya dengan yang ada di listing program dan simpan di C:\xampp\htdocs\tugas\_akhir.
- 10. Buka Notepad++ dan ganti file koneksi.php yang berada di folder admin/koneksi.php dan user/koneksi.php menjadi :

```
<?php
$db_host = "localhost";
$db_user = "root";
$db_pass = "";
$db_name = "batik";
$koneksi = mysqli_connect($db_host, $db_user,
$db_pass, $db_name);
</pre>
```

?>

11. Buka Google Chrome dan ketikkan pada url <u>http://localhost/tugas\_akhir</u> atau buka alamat website nya http://luvebatik000webhost.com.